## アプリによる電子証明書発行

Google ChromeまたはMicrosoft Edge (Chromium版)をご利用の場合、Internet Explore をご利用の場合 と電子証明書の発行方法が異なります。「証明書発行アプリ」により電子証明書発行を行ってください。

## 手順1 長野銀行ホームページからログイン

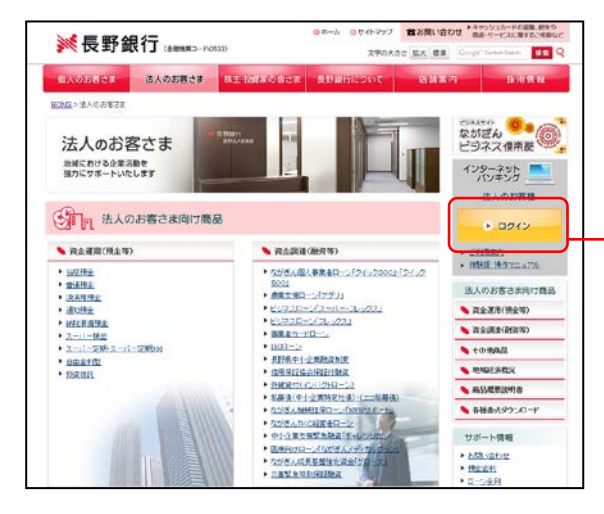

長野銀行ホームページ

(https://www.naganobank.co.jp/)の「法人のお 客さま」 タブをクリックし、インターネットバ ンキング「ログイン」ボタンをクリックしてく ださい。

ログイン

## 手順2 電子証明書発行開始

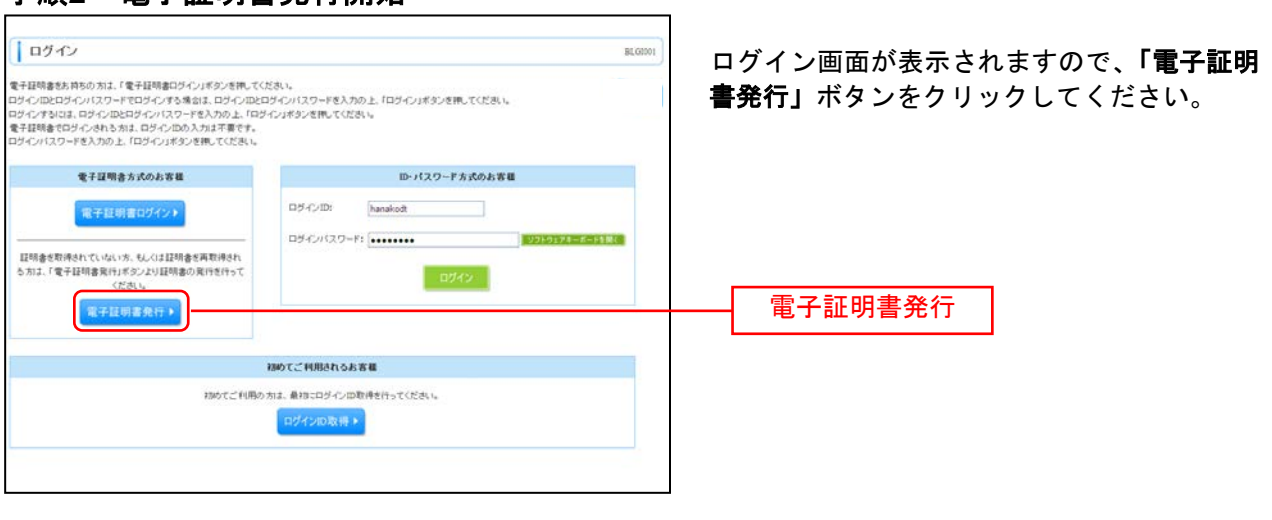

## 手順3 証明書発行アプリのダウンロード

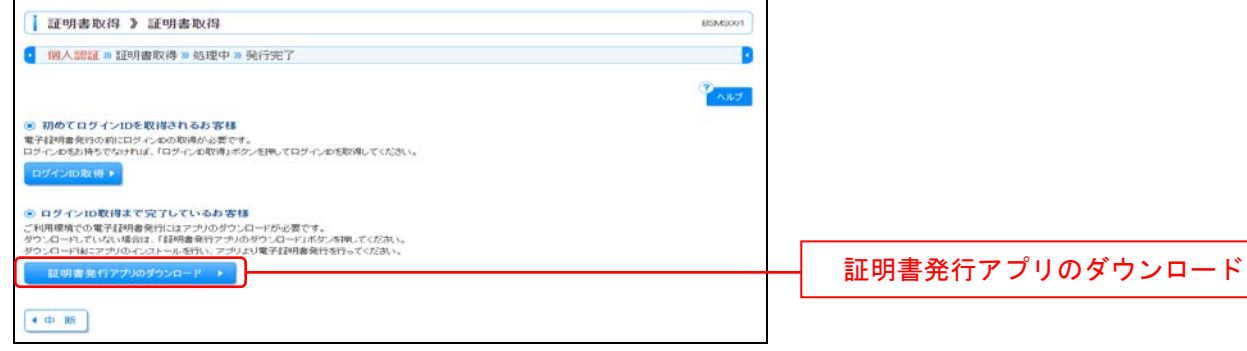

証明書取得画面が表示されますので、「**証明書発行アプリのダウンロード」**ボタンをクリックしてください。 ボタンをクリックすると、証明書発行アプリのダウンロードが開始されます。

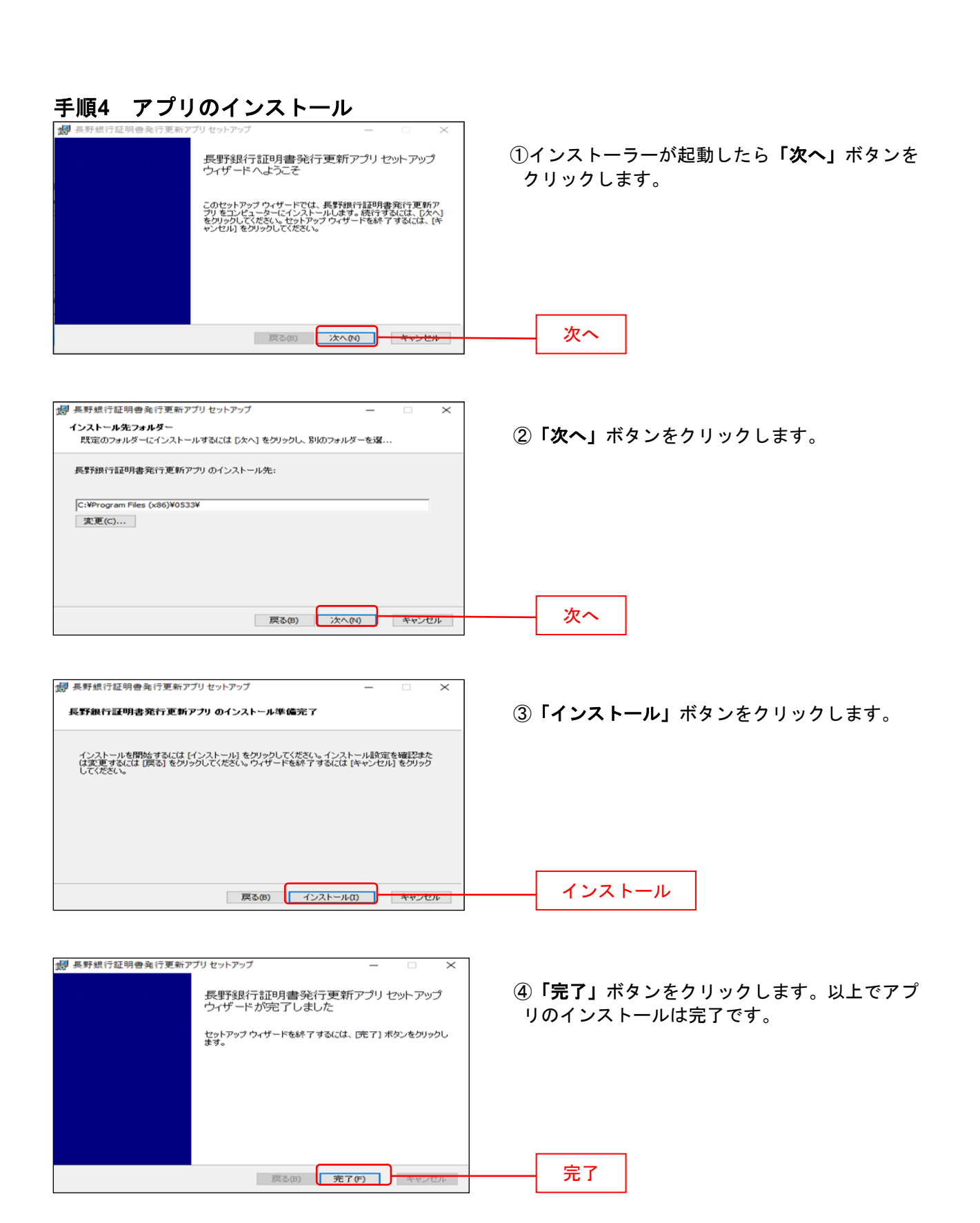

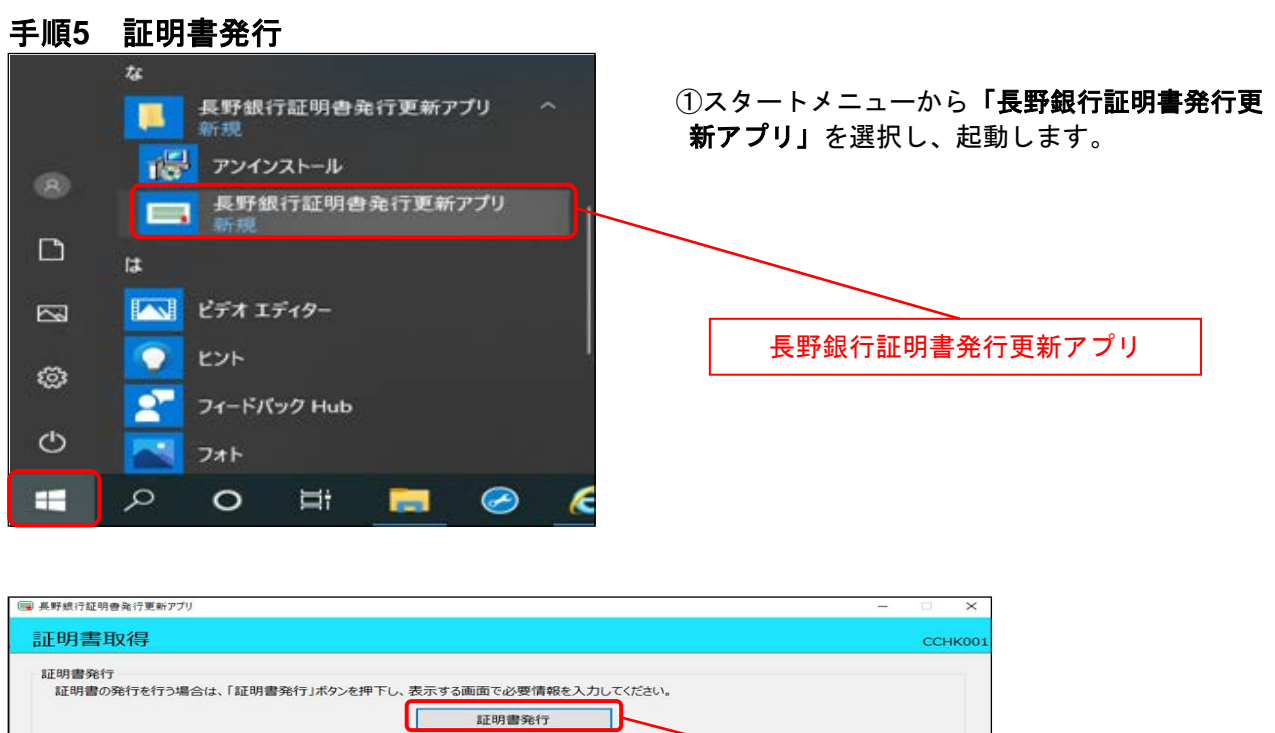

| 証明書発行                                                     |       |
|-----------------------------------------------------------|-------|
| 証明書更新<br>証明書の更新を行う場合は、更新する証明書をリストから選び、「証明書更新」ボタンを押してください。 |       |
|                                                           | 証明書発行 |
| 証明書更新                                                     |       |

②「長野銀行証明書発行更新アプリ」を起動すると証明書取得画面が表示されるため「証明書発行」ボタンをクリックします。

| ■ 長野銀行証明書発行更新アプリ                                                                                                    | - 🗆 🗙   |     |
|----------------------------------------------------------------------------------------------------|---------|-----|
| 証明書取得 結果                                                                                                    | ССНК007 |     |
| 電子証明書の発行とインストールが完了しました。<br>「閉じる」ボタンを押して、アプルを閉じてください。<br>* 電子証明書を有効応するには、一度全でのブラウザを閉じてください。<br>* 電子証明書を有効応用限は、発行後1年間です。<br>* 電分期間満了の40日前に、ログイン後のトップページおよび電子メールでお知らせします。<br>証明書情報<br>Organization = The Nagano Bank,Ltd. TEST CA - G4<br>Common Name = The Nagano Bank,Ltd. A2020722 A001 20200722143512878735 |         |     |
| 証明書シリアル番号 = 00adfceb7908c719b885bd61b7f457f0                                                                                                    |         |     |
| 開じる                                                                                                    |         | 閉じる |
|                                                                                                    |         |     |

③証明書取得結果画面が表示されます。電子証明書情報をご確認のうえ、「閉じる」ボタンをクリックして ください。

|                                                                                    | ・ (のの)             ・ (のの)             ・             ・ |
|------------------------------------------------------------------------------------|----------------------------------------------------------------------------------------------------|
| 证明查协会                                                                              | OK OK                                                                                                    |
| <ul> <li>ログイン</li></ul>                                                            | ⑤ログイン画面が表示されますので、「ログイ<br>ンパスワード」を入力し、「ログイン」ボタ<br>ンをクリックしてください。<br>ログインパスワード                                                                                                    |
|                                                                                    | リフトウェアキーボード BSSK1№                                                                                                    |
| ログイン<br>※ソフトウェアキーボード入力<br>マウス操作による入力を行うことでキ<br>ーボード入力情報の不正記録(キーロ<br>ガー)を防ぐことができます。 | BXF     0 1 2 3 4 6 6 7 8 9       ABF     0 1 2 3 4 6 6 7 8 9       AB     0 0 1 0 1 1 k 1 m       (427)     n 0 p q r s t u v w x y z       RT     A B C D E F G H 1 J K L M       (XXF)     N 0 P Q R S T U V W X Y Z       RT     1 4 8 5 % & () 4 /       Q7     2 @ [ \ ] 4 /                                                                                                    |
|                                                                                    | - □ ×<br>сснкоо2<br>ログインID                                                                                                    |
| 認証情報<br>ログインID<br>ログインパスワード                                                        |                                                                                                    |

⑥「長野銀行証明書発行更新アプリ」の認証画面が表示されるため、「ログインID」および「ログインパス ワード」を入力し、「認証して発行」ボタンをクリックすることで電子証明書の発行が完了します。